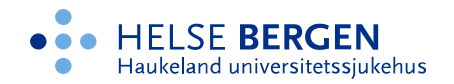

## Pålogging i MinGat med Microsoft Authenticator

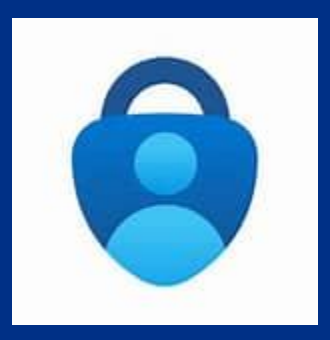

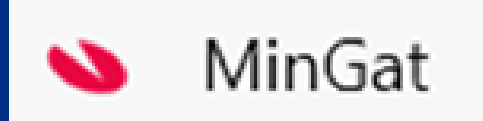

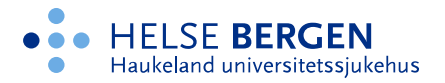

## Fra 20. august 2024 må du logge deg på MinGat utenfor sykehuset ved bruk av Microsoft Authenticator

Før du kan ta i bruk den nye påloggingen må du laste ned appen Microsoft Authenticator til din mobil og aktivisere den.

Her finner du informasjon om hvordan du går frem for å <u>aktivisere appen</u>.

Dette må utføres når du er pålogget en pc som er tilknyttet helsenettet, du kan altså ikke aktivisere appen utenfor sykehuset.

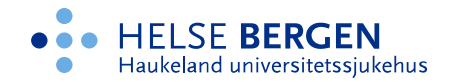

## Pålogging MinGat utenfor helsenett

Når du har <u>lastet ned og aktivisert</u> Microsoft Authenticator kan du logge inn i MinGat hjemmefra.

| Føretak                           | Lenke for sikker pålogging     |
|-----------------------------------|--------------------------------|
| Helse Bergen                      | https://mingat-hbe.ihelse.net  |
| Helse Stavanger                   | https://mingat-hst.ihelse.net  |
| Helse Førde                       | https://mingat-hfd.ihelse.net  |
| Helse Fonna                       | https://mingat-hfo.ihelse.net  |
| Helse Vest Innkjøp                | https://mingat-hik.ihelse.net  |
| Haraldsplass Diakonale<br>Sykehus | https://mingat-hds.ihelse.net  |
| Nasjonal IKT                      | https://mingat-nikt.ihelse.net |
| Regionalt Helseforetak            | https://mingat-rhf.ihelse.net  |
| Helse Vest IKT                    | https://mingat-hvi.ihelse.net  |
| Haugesund<br>Revmatismesykehus    | https://mingat-hsr.ihelse.net  |
| Sjukehusapoteka Vest              | https://mingat-sav.ihelse.net  |
| NKS Olaviken                      | https://mingat-ola.ihelse.net  |
| NKS Bjørkeli                      | https://mingat-bjo.ihelse.net  |
| Stiftelsen Bergensklinikkene      | https://mingat-bkl.ihelse.net  |
| Jæren DPS                         | https://mingat-jds.ihelse.net  |
| Solli DPS                         | https://mingat-sol.ihelse.net  |
| Rehabilitering Vest               | https://mingat-rva.ihelse.net  |

Velg hvilket foretak du skal logge deg på og trykk på aktuell link.

For Helse Bergen: https://mingat-hbe.ihelse.net

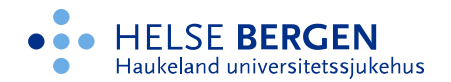

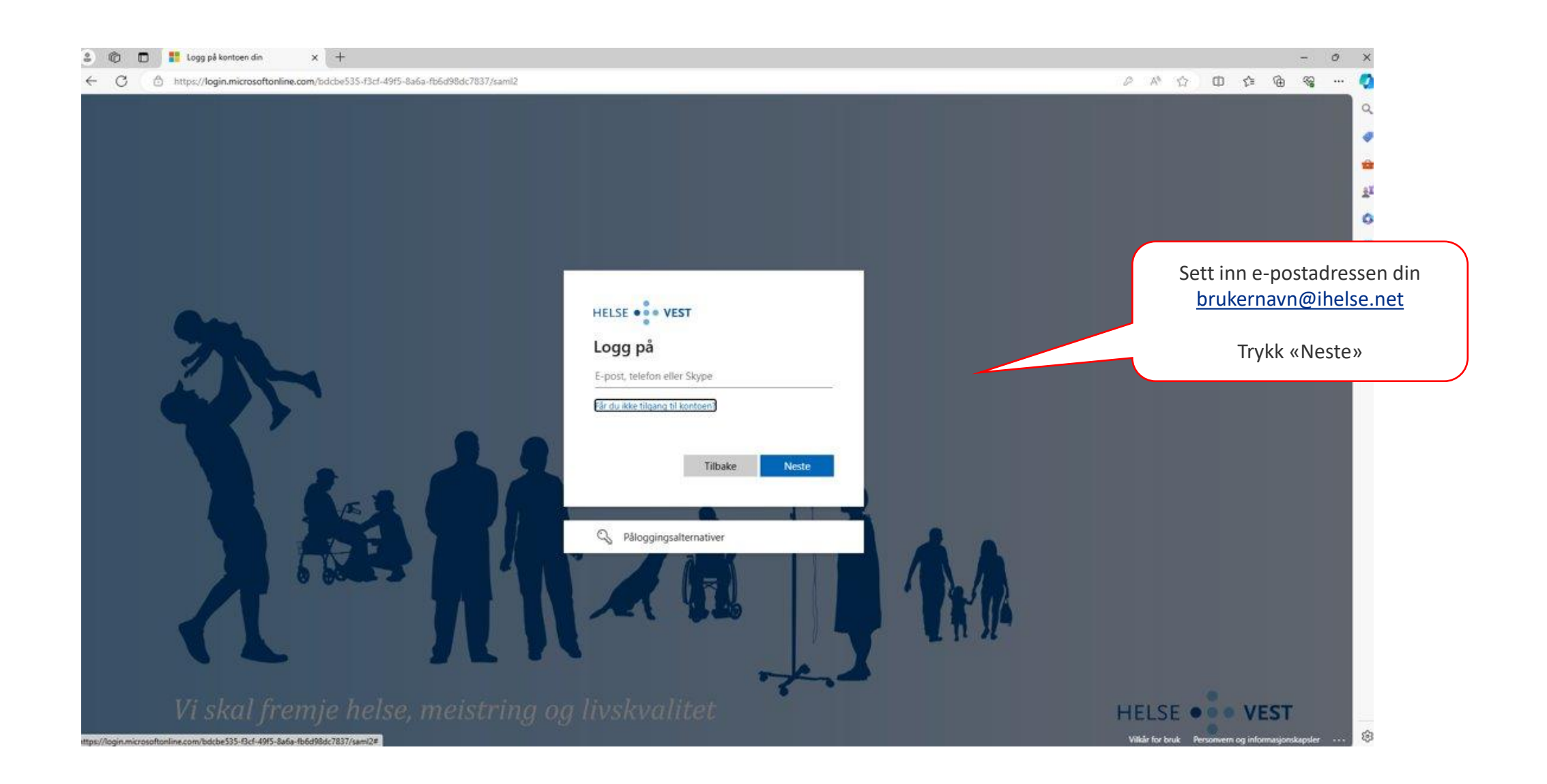

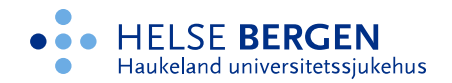

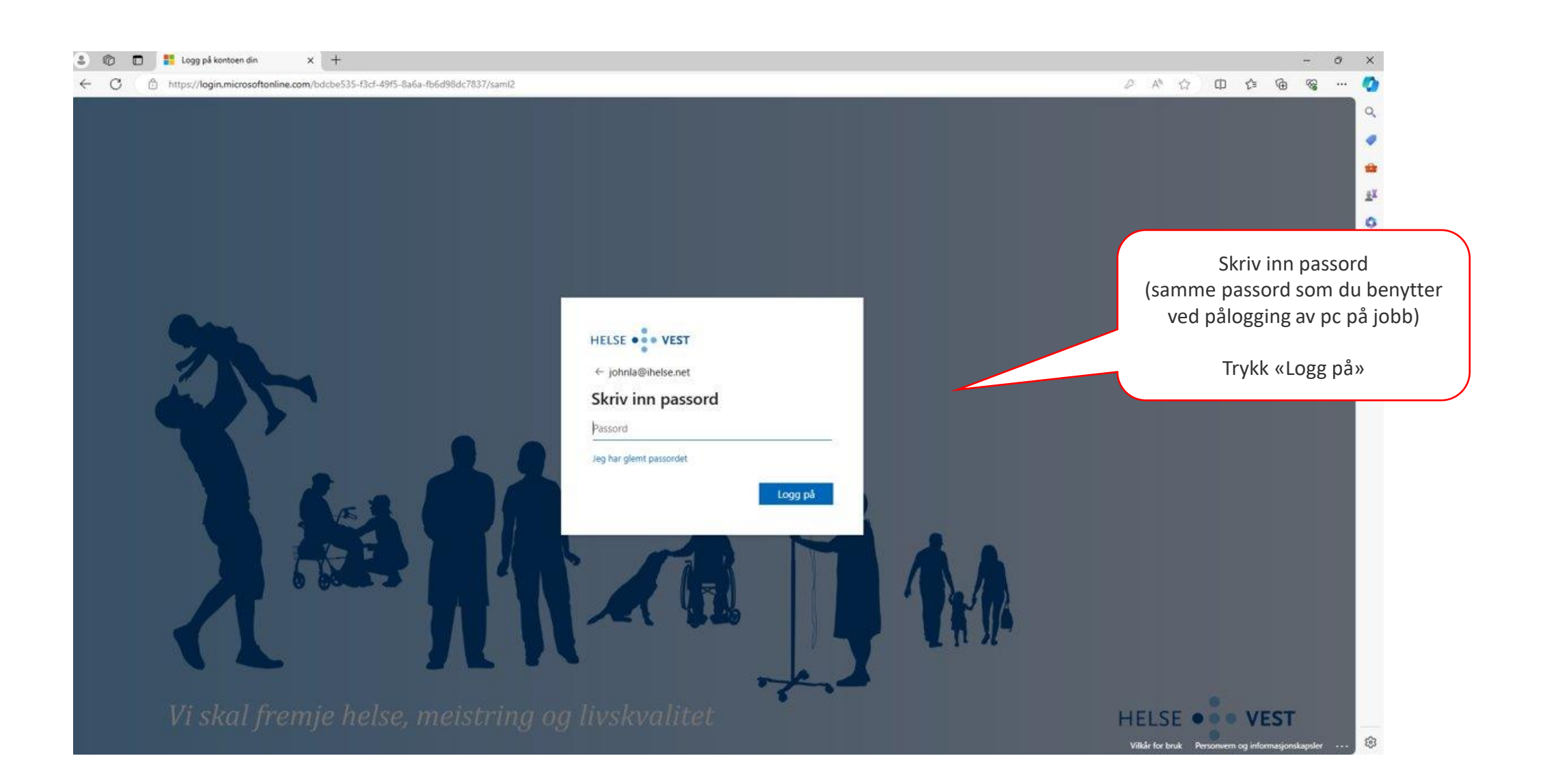

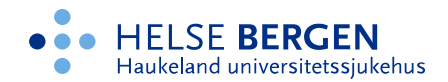

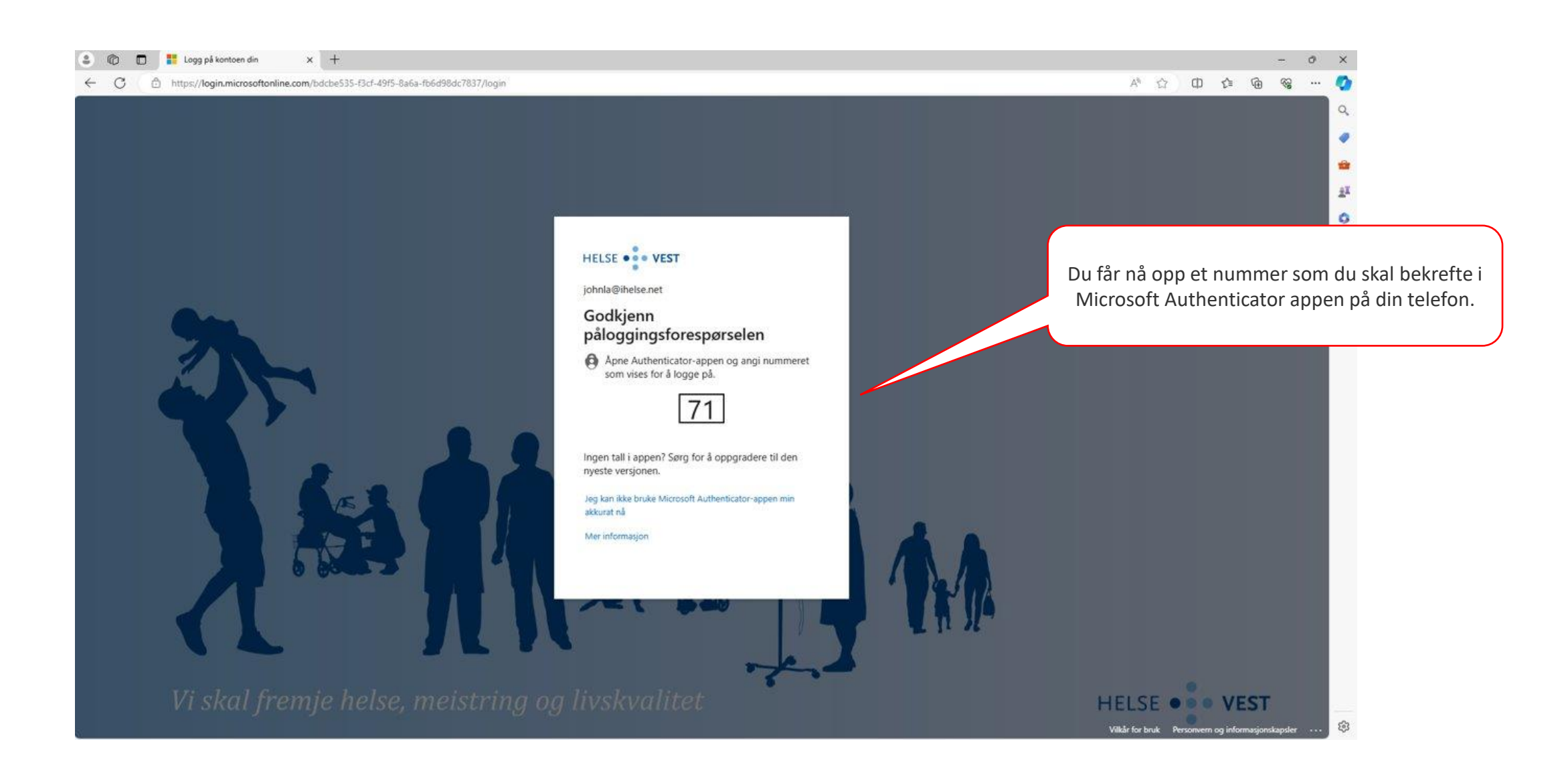

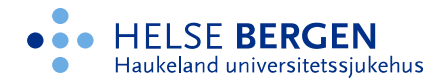

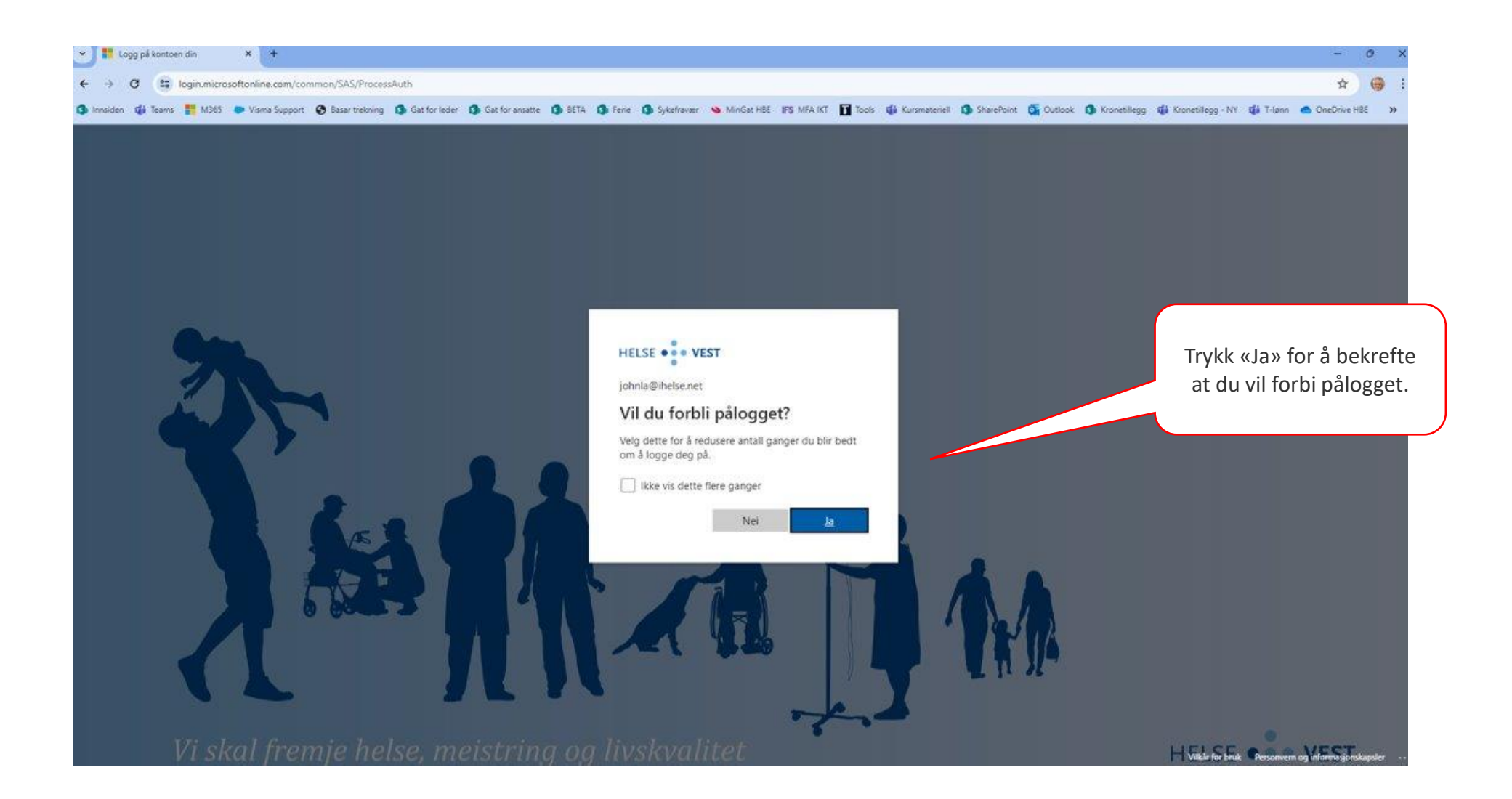

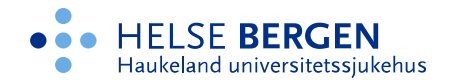

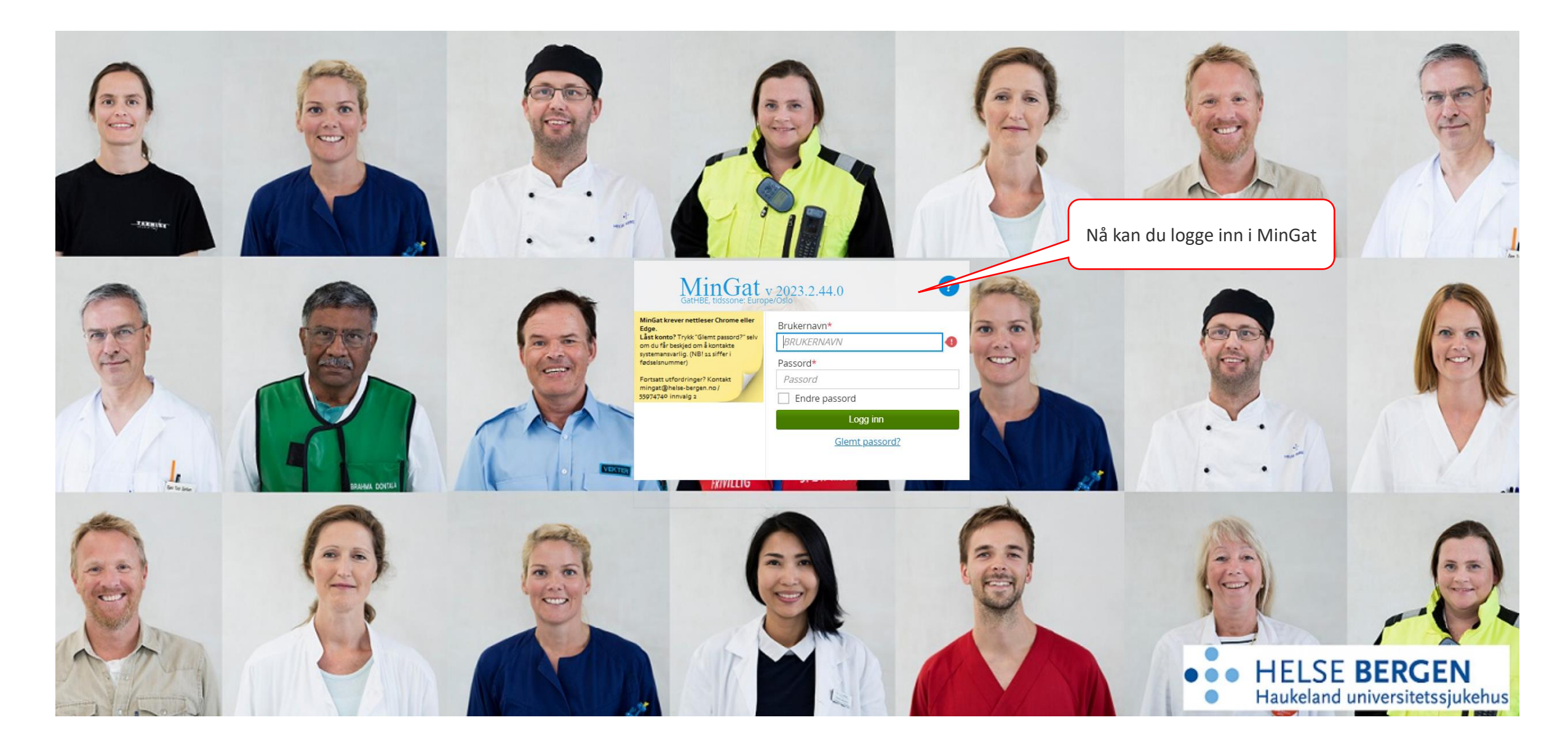